## 数字计量云 YUNJL.NET

## ——电子证书报告下载指引——

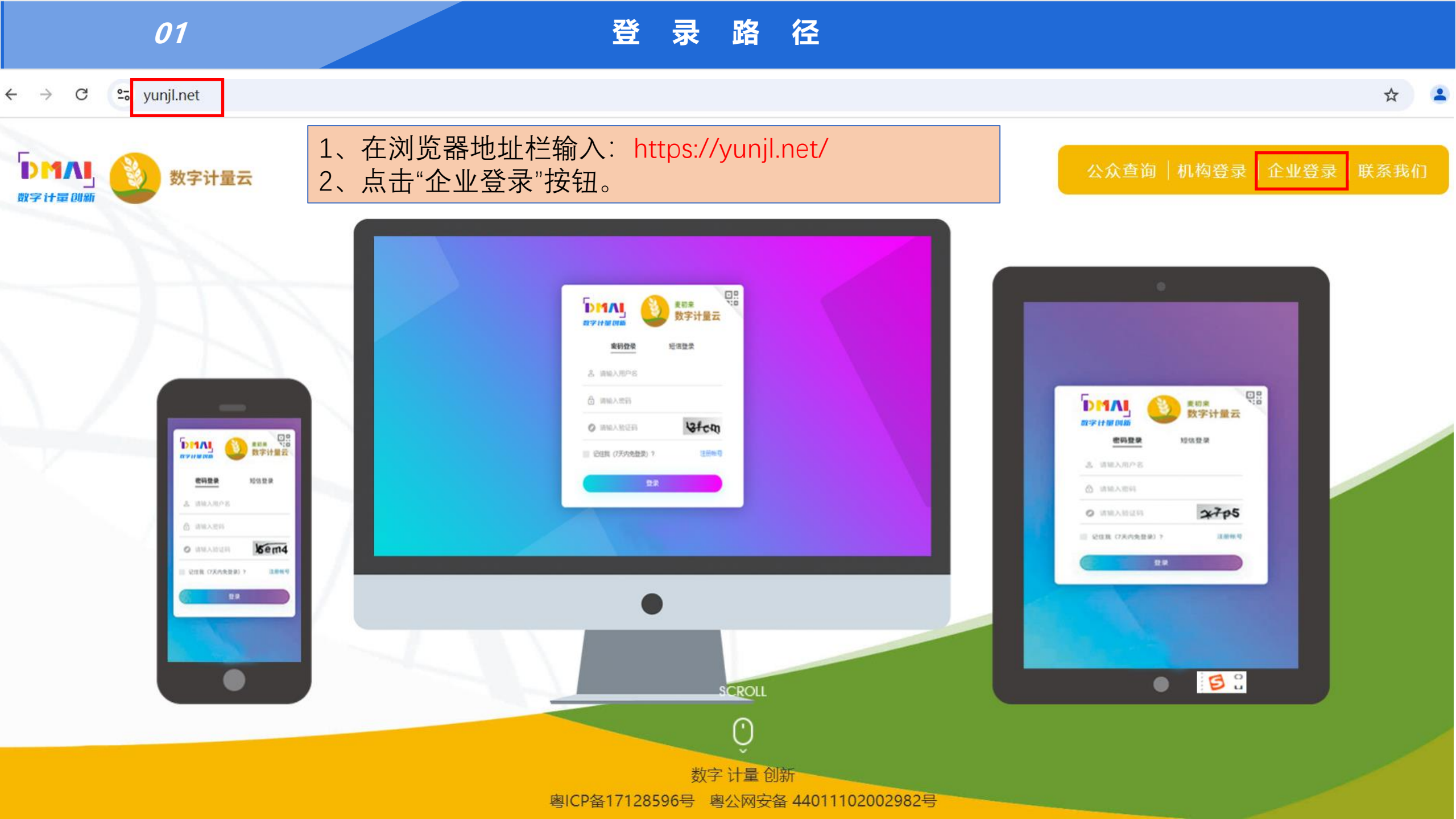

02

登录方式

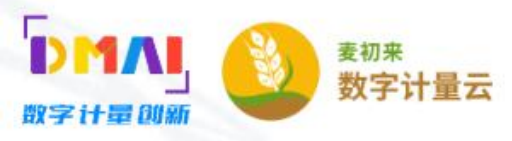

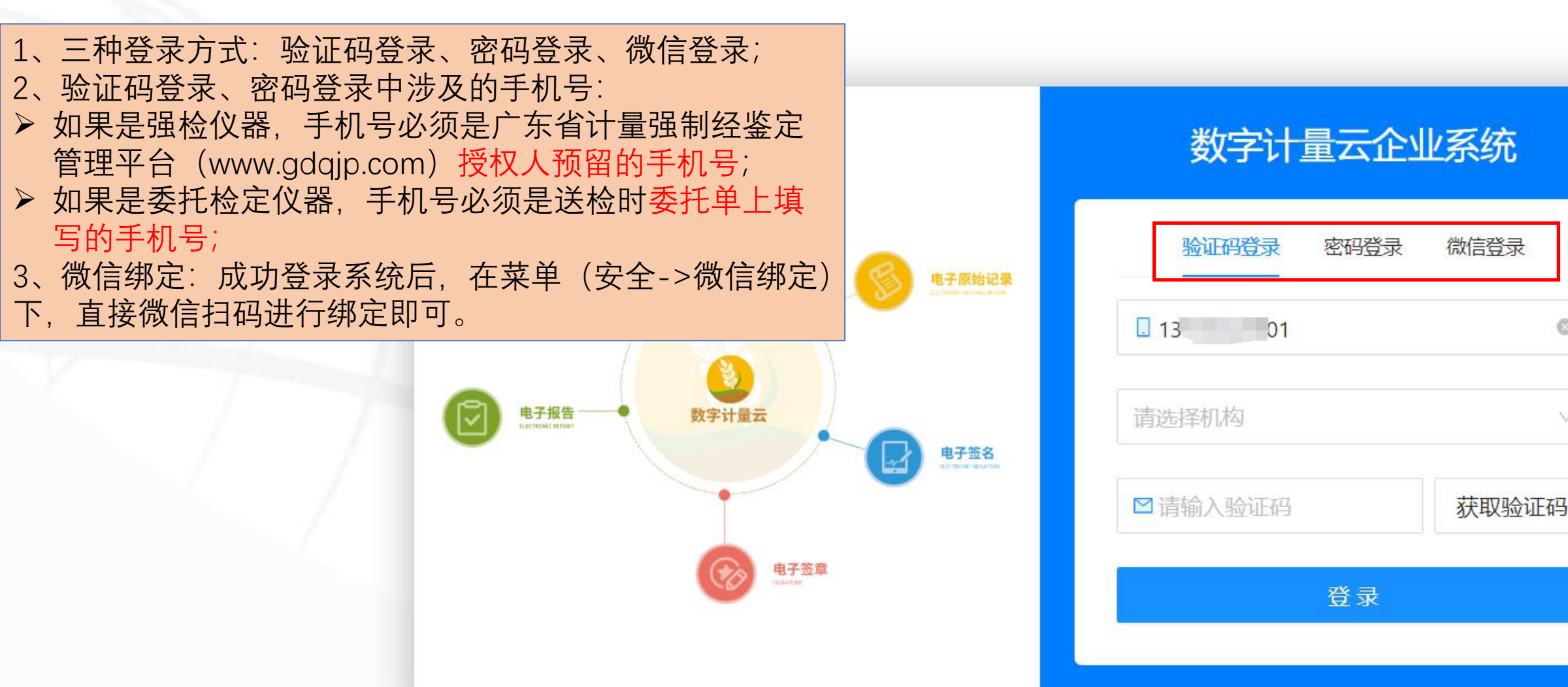

0

 $\bigvee$ 

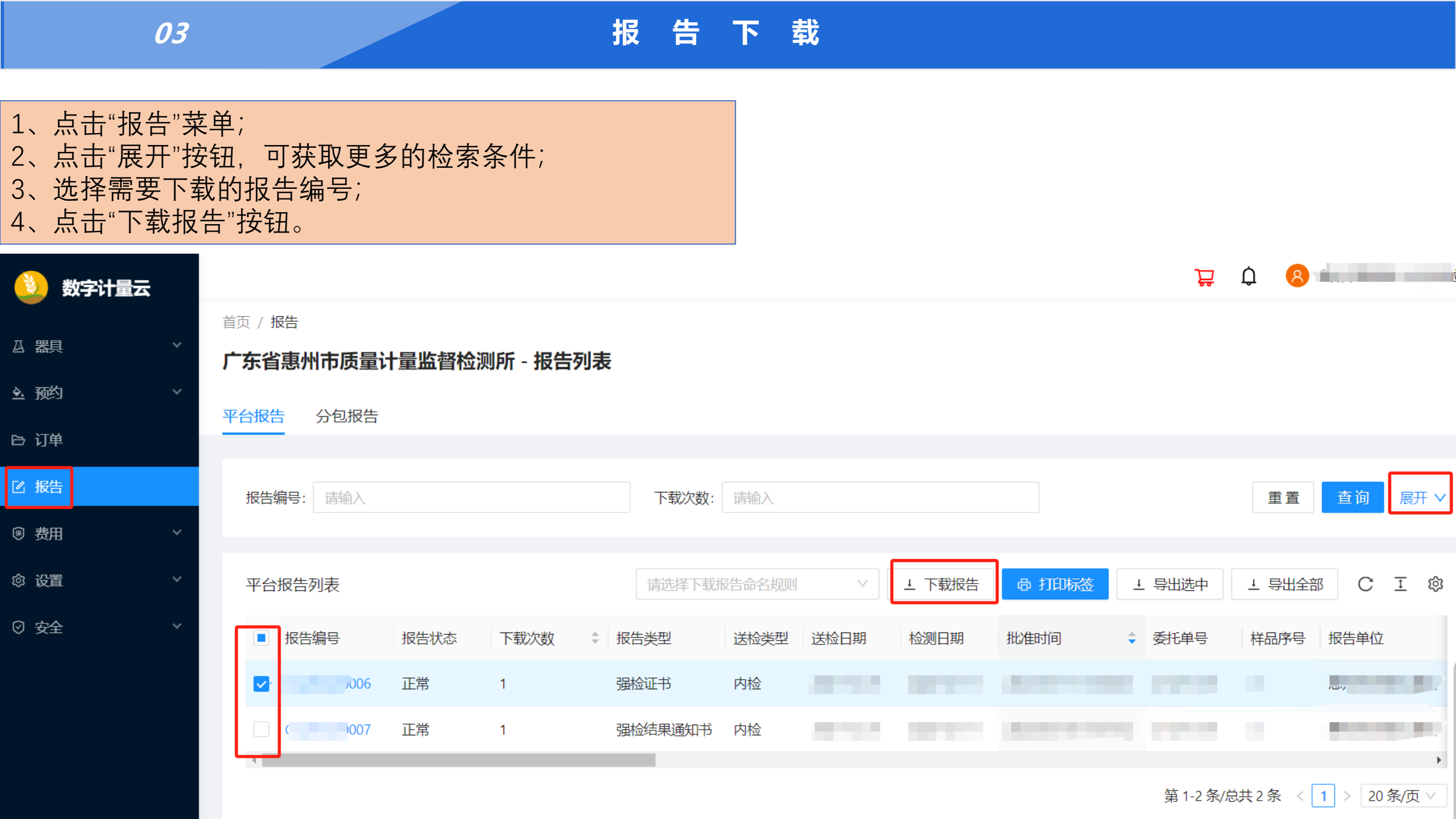